## 엔지니어링사업자 온라인 상호 변경신고

### 2022. 12. 06.

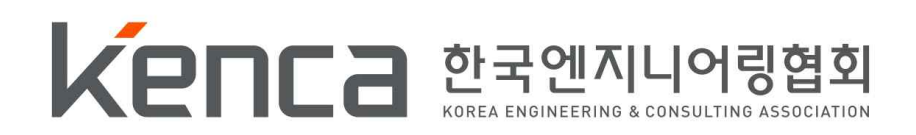

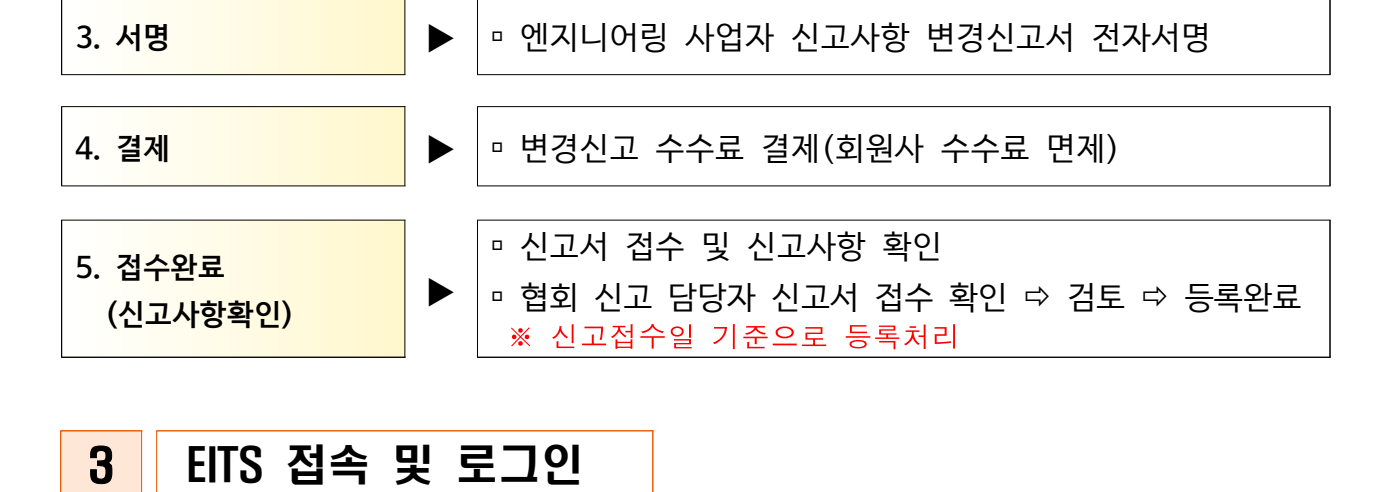

※ 사유가 발생한 날로부터 30일 이내 신고

#### □ 엔지니어링종합정보시스템 (www.etis.or.kr) 접속 ▶ 사업자등록 번호 또는 신고번호 입력 후 공동인증서 로그인

#### 2 온라인 변경신고 절차

※ 「엔지니어링산업진흥법」 제21조 제2항에 따라 <u>사유가 발생한 날로부터</u> **30일 이내 신고** 하여야 함

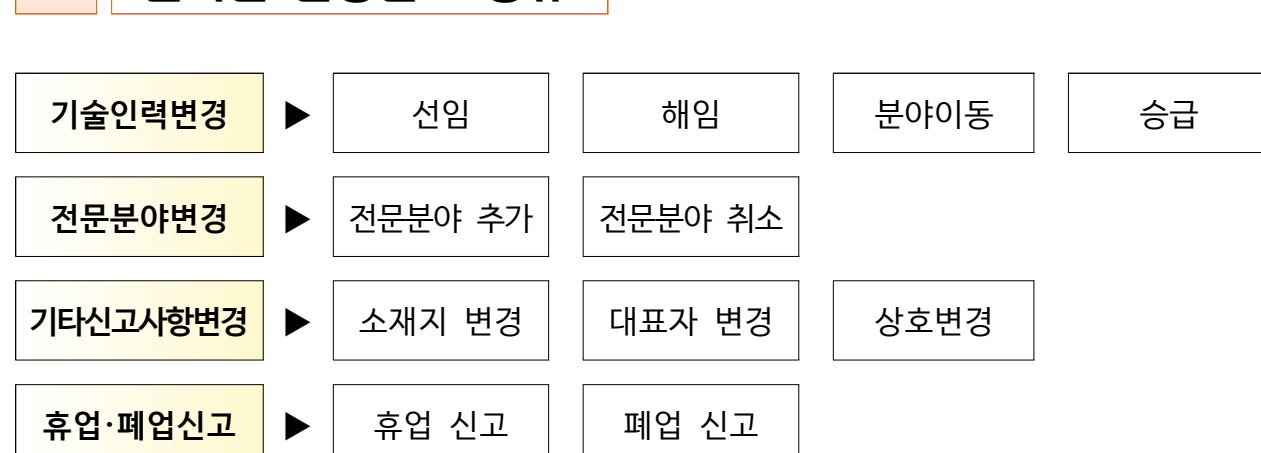

1 온라인 변경신고 종류

개요

| (주)테스트 로그아웃 ENGLISH 사이트맵 M <sup>*</sup>                            | Y문서함 원격지원요청  |        |          | Q, 신고업제조회                 |
|--------------------------------------------------------------------|--------------|--------|----------|---------------------------|
| 엔지니어링종합정보시스템<br>ENGINEERING TOTAL INFORMATION SYSTEM               | 알림 정보        | 연구 통계  | 해외 교육    | 소개 자료 ▶ 민원                |
|                                                                    |              |        |          | 민원 / 엔지니어링사업자             |
| 민원                                                                 | 엔지니어링사업:<br> | 자      |          |                           |
| 엔지니어링사업자 ○<br>신규신고안내                                               |              | Ľ      | 5        | ?                         |
| 변경신고안내                                                             | 신규신고안내       | 변경신고안내 | 지위승계신고안나 | 해 문고답하기                   |
| 지위승계신고안내                                                           | 바로가기         | 바로가기   | 바로가기     | 바로가기                      |
| 온라인조회<br>• 사업자정보                                                   |              |        |          |                           |
| <ul> <li>기술인력정보</li> <li>행정처분조회</li> </ul>                         |              | 0)     | TP.      | N                         |
| 온라인 변경신고<br>• 기술인력변경<br>• 전문분야추가                                   | 사업자정보        | 기술인력정보 | 온라인변경신고  | <b>먹트</b> 의<br>사업자신고증 재발급 |
| <ul> <li>· 전군분야취소</li> <li>· 소재지 변경</li> <li>· 이용자정보 변경</li> </ul> | 조회하기         | 조회가기   | 신고하기     | 신청하기                      |

#### □ 메뉴 : 민원 ▶ 엔지니어링 사업자 ▶ 온라인 변경신고

로그인 아이디가입 ENGLISH 사이트맵 MY문서함 원격지원요청

| 에지니어링종합정보시스템 | 알림                   | 정보           | 연구                    | 통계                        | 해외        | 교육        | 소개      | 자료       | ▶ 민원      |
|--------------|----------------------|--------------|-----------------------|---------------------------|-----------|-----------|---------|----------|-----------|
|              |                      |              |                       |                           |           |           |         | ē        | 원관리 / 로그인 |
| 회원관리<br>     | 로그인<br>              |              |                       |                           |           |           |         |          |           |
| 로그인 ③        | 기업로그인                | (엔지니어링       | 사업자)                  |                           |           |           |         |          |           |
|              | 사업자번호/신              | !고번호         |                       |                           |           |           |         | 공동인증서 로그 | 1인        |
|              | 신고                   | 수주실?         | 덕,전년도사업               | 실적, 임금실태 등                | 5         |           |         |          |           |
|              | 조회                   | 엔지니(<br>엔지니( | 거링 사업자, 신<br>거링 기술자 경 | 고인력정보,수격<br>력,임금실태        | 5실적,전년도시  | 업실적,건설기   | 술인      |          |           |
|              | 인터넷 <mark>발</mark> 급 | h 기술자!       | 보유증명서, 수              | 주실적 확인 <mark>서</mark> , 건 | 선설기술인, 엔지 | 니어링 기술자 경 | 병력증명서 등 |          |           |
|              | 기타                   | 게시판          | 글쓰기 등                 |                           |           |           |         |          |           |

#### ☞ 행정정보 공동이용 동의 여부 체크 후 [다음▶] 클릭

| I지니어링사업자 ⊙                                                                       | 01 등의 🕟 02                                                                                                    | 작성 📀 03서명                                                                     |  |  |  |  |  |  |  |
|----------------------------------------------------------------------------------|----------------------------------------------------------------------------------------------------|-------------------------------------------------------------------------------|--|--|--|--|--|--|--|
| 신규신고안내                                                                           | 체제고드이                                                                                                    | e une out                                                                     |  |  |  |  |  |  |  |
| 변경신고안내                                                                           | 영경승등이용 사진중의지                                                                                                    |                                                                               |  |  |  |  |  |  |  |
| 지위승계신고안내                                                                         |                                                                                                    |                                                                               |  |  |  |  |  |  |  |
| 온라인조회                                                                            | • 사무의 영상: 엔지디어당자업자 면경신고                                                                                                    |                                                                               |  |  |  |  |  |  |  |
| <ul> <li>사업자 정보</li> <li>기술인력정보</li> <li>해정자리 조치</li> </ul>                      | ● 공동이용행정정보 <b>(</b> 구비서류)                                                                                                    |                                                                               |  |  |  |  |  |  |  |
| • 884 E-19                                                                       | 공동이용 행정정보(구비서류)                                                                                                    | 동의여부 (동의시 서명 또는 인)                                                            |  |  |  |  |  |  |  |
| 온라인 변경신고<br>• 기술인력변경<br>• 전문분야 추가                                                | 사업자등록증명                                                                                                    | 0                                                                             |  |  |  |  |  |  |  |
| <ul> <li>전문분야 취소</li> <li>소재지 변경</li> <li>이용자정보 변경</li> </ul>                    | 법인등기사항증명서<br>(법인일 경우에만 동의)                                                                                                    | 0                                                                             |  |  |  |  |  |  |  |
| • 내표사 연영<br>• 상호변경<br>• 휴페업신고                                                    | 이용기관의 명칭: 한국엔지니어링협회 회원지원본부                                                                                                    | /회원서비스팀                                                                       |  |  |  |  |  |  |  |
| 온라인발급<br>• 사업자 신고증 재발급<br>• 회원수첩발급<br>기술자 보유증명 및 경영상태<br>확인서<br>• 행정저분 사실 확인서 발급 | 본인은 위 사무의 처리를 위하여 「전자정부법」 제36조에 따<br>전자적으로 본인의 구비서류를 확인하는 것에 등의합니다.<br>(위에 기재된 구비서류 정보는 해당 사무 이외의 용도로 사용<br>아니하는 경우에는 본인의 선택에 따라 서류로 대신 제출할 - | 른 행정정보의 공동 이용을 통해 이용기관의 업무처리담당자가<br>될 수 없으며, 만약 전자적 확인에 대하여 본인이 동의하지<br>수 있음) |  |  |  |  |  |  |  |
| 묻고답하기                                                                            |                                                                                                    |                                                                               |  |  |  |  |  |  |  |
| 자료식                                                                              |                                                                                                    | 다음                                                                            |  |  |  |  |  |  |  |

#### 2) 행정정보 공동이용 사전동의서

상호변경

П

(방문시에도 동일<mark>하게 발부)</mark>

처리완료시, 엔지니어링사업자 신고증과 회원수첩은 온라인발급 메뉴에서 발급 가능

신고하기

기존에 보유하고 있는 전문분야가 모두 충족상태여야 처리가능

# 1) 상호 변경 온라인 신고하기 클릭 ※ 기존 전문분야의 기술인력 미충족시 소재지, 대표자, 상호 변경 불가

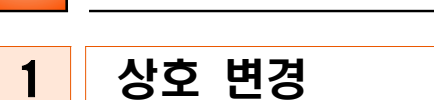

#### 엔지니어링사업자 변경신고

#### 3) 신고서 기본사항 작성

#### ※ [\*] 표기된 항목 필수 작성, 신고인 사항 확인

| 물수령지  | 변경은 'MY문서함 >  | 우편물수령지 변경'에서 이용하시기 바랍니  | 다.                      |      |           |          |
|-------|---------------|-------------------------|-------------------------|------|-----------|----------|
| 성인    | 신청인*          |                         | E-mai                   |      |           |          |
| 전화번호ㆍ |               |                         | 휴대폰변                    | i호 • |           |          |
|       | 상호            | (주)테스트                  | 신고                      | 번호   | E03100000 |          |
|       | 대표자성명         | 김엔협                     | 성별                      | 남    | 생년월일      | 12.34.56 |
|       | <u>본점</u> 소재지 | 08803 서울특별시 관악구 남부순환로25 | 6라길 1 <mark>1</mark> 11 | 11   |           |          |

#### 4) 총 종업원 수 기재(변동시)

|          |      | 총   | 종업원 | 수 (총 종업원 | 수는 - | 필히 기 <b>재</b> ) |   |     |   |    |   |
|----------|------|-----|-----|----------|------|-----------------|---|-----|---|----|---|
| 구분       |      | 기술사 |     | 기사       |      | 산업기사            |   | 학력자 |   | 계  |   |
|          | 박사   | 6   | 명   | 1        | 명    | 2               | 명 | 0   | 명 | 9  | 명 |
| 엔지니어링 인력 | 석사   | 6   | 명   | 2        | 명    | 0               | 명 | 0   | 명 | 8  | 명 |
|          | 학사   | 5   | 명   | 3        | 명    | 0               | 명 | 0   | 명 | 8  | 명 |
|          | 전문학사 | 5   | 명   | 0        | 명    | 1               | 명 | 0   | 명 | 6  | 명 |
|          | 고졸   | 2   | 명   | 0        | 명    | 1               | B | 0   | 명 | 3  | 명 |
|          | 소계   | 24  | 명   | 6        | B    | 4               | 명 | 0   | 명 | 34 | 명 |
| 관리인      | 텩    | 0   | 명   | 1        | 명    | 0               | 명 | 0   | 명 | 1  | 명 |
| 기타인력     | 력    | 0   | 명   | 0        | 명    | 0               | 명 | 0   | B | 0  | 명 |
| 계        |      | 24  | 명   | 7        | 명    | 4               | 명 | 0   | 명 | 35 | 명 |

#### - 5 -

#### 5) 변경된 상호명 기재 및 변경사유 입력

|            |     | 변경신고 사항  |            |       |
|------------|-----|----------|------------|-------|
| 변경항목       | 변경전 | 변경후      | 변경 일시      | 변경 사유 |
| 상호 변경 (주)E | 체스트 | (주)엔협테스트 | 2022-08-09 | 상호변경  |

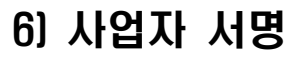

|                      | 인증서 서명                                                              |  |  |  |  |  |  |
|----------------------|---------------------------------------------------------------------|--|--|--|--|--|--|
| 01작성 🔊 02 서명 🔊 03 격제 | 인증서 선택창                                                             |  |  |  |  |  |  |
|                      | 연지니어링종합정보시스템<br>ENGINEERING TOTAL INFORMATION SYSTEM                |  |  |  |  |  |  |
| 사업자서명 반려             | 인증서 저장 위치 선택 (⑦ 브라우저 인증서 사용방법)<br>브라우저 한동나                          |  |  |  |  |  |  |
|                      | 사용할 인증서 선택                                                          |  |  |  |  |  |  |
|                      | 소유자형 용도 발급기관 만료일<br>인증서 정보가 없습니다.                                   |  |  |  |  |  |  |
|                      | ※ 라드디스크, 이동식디스크에 있는 공동인증서를 사용하시려면<br>[하드디스크/이동식] 버튼을 선택하여 주시기 바랍니다. |  |  |  |  |  |  |
| [별치계] 호서식]           | Q, 브라우저로 공동인증서 가져오기<br>인증서 비밀번호 입력                                  |  |  |  |  |  |  |
| 엔지니어링사업자 신고사항 변경신고서  | 비밀번호를 입력하시오.                                                        |  |  |  |  |  |  |
|                      | 확인 취소 민증서 보기                                                        |  |  |  |  |  |  |

☞ 공동인증서로 사업자 서명

#### 7) 결제(회원사 수수료 면제)

- ▶ 결제요청 팝업 : 휴대폰, 이메일 기재 후 결제요청 클릭
- ▶ 이니시스 결제창 : 결제수단 선택 → 결제 진행

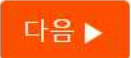

#### □ 메뉴 : 엔지니어링종합정보시스템 → MY 문서함

| 엔지니어링종합정보시스<br>ENGINEERING TOTAL INFORMATION SY | 스템 알루 | 님 정보          | 연구         | 통계     | 해외    | 교육         | 소개         | 자료         | ▶ 민원  |
|-------------------------------------------------|-------|---------------|------------|--------|-------|------------|------------|------------|-------|
|                                                 |       |               |            |        |       |            |            |            | My문서함 |
| My문서함                                           | MY    | 문서함           |            |        |       |            |            |            |       |
| 결제내역리스트 (                                       | ● 전체  | ~             | 薗 3개월      | 曲 6개월  | ⅲ 1년  | 2022-05-31 | <b>F</b> ~ | 2022-08-31 | ፼ 검색  |
| 미결제금액리스트 (                                      |       | 접수번호          |            | 구분     |       | 신고일        | 진행상태       | 출력         | 영수증   |
| My문서함                                           | э —   |               | 11.47.420- |        |       |            | 12/2020/2  | <b>.</b>   |       |
| 이용자정보변경 (                                       | 9     | 2022083186004 | 소재기        | 다변경신청  | 2022- | 08-31      | 신청         | 인쇄         |       |
| 사이트맵 (                                          | Ð     | 2022061083043 | 기술인        | 민력변경신청 | 2022- | 06-10      | 완료         | 인쇄         |       |

- ☞ 진행상태(신청) : 정상적으로 신고가 접수된 상태
- ☞ 진행상태(완료) : 해당 신고가 처리된 경우

조· 진행상태(반려): 신고 요건 미충족 또는 오신고 등으로 신고서류가 반려된 상태(필요시 재신고)